# **Contract Administration Services Directory (CASD) Exports**

**Reference Guide** 

PCM CASD All registered PIEE users have access to Zip Code Export, CAGE Code Exceptions Export, and Country Code Export. The files are exported as Excel files. Zip Code Export Click on the Contract Administration Services Directory (CASD) menu. Purpose Code Management Contractor DoDAAC Request - DoDAAC Purpose Codes -Contract Administration Services Directory (CASD) -L User : Demo Builder **X**Exit Welcome to Purpose Code Management! System Messages (2013-JAN-17 12:05) System: All Subject: Build Info Action Required! Message For: All Users Version:PPV6.3 V 6.3 Sprint04 02 Build Date: 10/09/2019 WebSphere 9.0.0.5 (jdk1.8.0\_181) Application Server HTTP Server: IBM IHS 9.0.0.5 Database: T6110W TP/EDI Server Osprey ETP/EDI Server Path /caci\_db/efp/WAWF\_RA\_sec/Test/Version611/FTPEDIDirectory Operating System: Solaris 11 Status: Production Current Usage 6.1.1 Testing Click Zip Code Export. Purpose Code Management Contractor DoDAAC Request - DoDAAC Purpose Codes -LUser : Demo Builder KExit Contract Administration Services Directory (CASD) -Q Contract Administration DoDAACs Code Management! Zip Code Export System Messages CAGE Code Exceptions Export Ountry Codes Export (2013-JAN-17 12:05) System: All Subject: Build and Action Required: message ror. All Users Version:PPV6.3 V 6.3 Sprint04 02 Build Date: 10/09/2019 MahShhara 0 0 0 5 /idk1 8 0 181) Annlication Serve

| System Messages           (2)System Messages           (2)System Messages                                                                                                    |                 | Dodaac Request - Dod. | JAAC Purpose Codes * Contract Administration Services Directory (CASD) *                                                                                          | LUser : De |
|----------------------------------------------------------------------------------------------------|-----------------|-----------------------|----------------------------------------------------------------------------------------------------|------------|
| System Messages         (0013-MAR-17 12:05)       System: All Subject: Build Into Action Required: Message For: All Users         Window Comment       Window Comment         Window Comment       Window Comment         Window                                                                                                    |                 |                       | Welcome to Purpose Code Management!                                                                                                    |            |
| Image: Control Proble       Under Speerder, Q2         Image: Control Proble       Under Speerder, Q2         Appearation Rever       Particle State         Appearation Rever       Particle State         Appearation Rever       Control Appearation Rever         Appearation Rever       Control Appearation Rever         Appearation Rever       Particle State         Appearation Rever       Particle State         Appearation Rever       Particle State         Appearation Rever       Particle State         Appearati                                                                                                    | System Messages |                       |                                                                                                    |            |
|                                                                                                    |                 | (2013-JAN-17 12:05)   | System: All Subject: Build Info Action Required! Message For: All Users                                                                                           |            |
| Approximate States:       We despected 0.0.0.9(N 8.0_18)         Approximate States:       Total 0.0.9         Approximate States:       Total 0.0.9         Approximate States:       Description         Approximate States:       Description         Approximate States:       Description         Approximate States:       Description         Approximate States:       Description         Approximate States:       Description         Approximate States:       Description         Contracting System:       Description         Distance:       Description         Contracting System:       Description         Distance:       Description         Contractor DotMode Description:       Costing this popup before the download process completes before closing this popup.         Distance:       Description:         Distance:       Description:         Distance:       Description:         Velocime to Purpose Code Management!       Velocime to Purpose Code Management!         System Messages       Velos: States:         Velos:       Velos:       Velos: States:         Diverse:       Velos:       Velos: States:         Diverse:       Velos:       State:         Diverse: <td< th=""><th></th><th></th><th>V 6.3_Sprint04_02</th><th></th></td<>                                                                                                    |                 |                       | V 6.3_Sprint04_02                                                                                                    |            |
|                                                                                                    |                 |                       | WebSphere 9.0.0.5 (jdk1.8.0_181)                                                                                                    |            |
|                                                                                                    |                 |                       |                                                                                                    |            |
| Deteraing system     Deteraing system     Dete |                 |                       |                                                                                                    |            |
| Current Usage       Preset walt unit in the download process completes before closing in is populy.         Closing this popul before the download process completes will terminate the download.         Contract DobAAC Request       DobAAC Purpose Codes         Contract DobAAC Request       DobAAC Purpose Codes         Contract DobAAC Request       DobAAC Purpose Codes         Contract DobAAC Request       DobAAC Purpose Codes         Contract DobAAC Request       DobAAC Purpose Code & Contract Administration Services Directory (CASD) -         Velcome to D Purpose Code Management!         System Messages         (2013-JAA-17 12:05)         System Messages         (2013-JAA-17 12:05)         System Messages         (2013-JAA-17 12:05)         System Messages         (2013-JAA-17 12:05)         System Messages         (2013-JAA-17 12:05)         System Messages         (2013-JAA-17 12:05)         System Messages         (2013-JAA-17 12:05)         System Message         Database:         TPTPED Basere:         TPTPED Basere:         TPTPED Basere:         TPTPED Basere:         TPTPED Basere:         TPTPED Basere:         TPTPED Basere:                                                                                                    |                 |                       | Please will will the download presses complete before algeing the period                                                                                          |            |
| Cel spreadsheet at the bottom of the screen.                                                                                                    |                 |                       | Closing this popup before the download process completes will terminate the download.                                                                             |            |
| Set end contractor do DDAVC Request V DODAVC Request V DODAVC Request |                 |                       |                                                                                                    |            |
| el spreadsheet at the bottom of the screen.<br>agent Vortador DoDAA Reguet DODAA Reguet Other Sources Directory (ASD) - Velore to Purpose Odde Management<br>Veloren to Purpose Odde Management<br>System Messages<br>Verson PPV3 3 Vortad System: All Subject: Build Info Action Regured! Message For: All Users<br>Verson PPV3 3 Vortad Date Vortage Sources (Jelestory (ASD) - Velore Sources Directory (ASD) - Velore Sources Directory (ASD) - Velore Sources Completes Velore Cosing His popup.<br>Cosing His popup Defore the download process completes Velore Cosing His popup.<br>Cosing His popup Defore the download process completes Velore Cosing His popup.<br>Cosing His popup Defore the download process completes Velore Cosing His popup.<br>Cosing His popup Defore the download process completes Velore Cosing His popup.<br>Cosing His popup Defore the download process completes Velore Cosing His popup.                                                                                                    |                 |                       | ⊖ Close                                                                                                    |            |
| cel spreadsheet at the bottom of the screen.     agenant   Contractor DoDAAC Request       DoDAAC Request     Contractor DoDAAC Request     Contractor DoDAAC Request      Contractor DoDAAC Request       Contractor DoDAAC Request       Contractor DoDAAC Request       Contractor DoDAAC Request       Contractor DoDAAC Request       Contractor DoDAAC Request       Contractor DoDAAC Request       Contractor DoDAAC Request       Contractor DoDAAC Request       Contractor DoDAAC Request       Contractor DoDAAC Request     Contractor DoDAAC Request     Contractor DoDAAC Request     Contractor DoDAAC Request     Contractor DoDAAC Request     Contractor DoDAAC Request     Contractor DoDAAC Request     Contractor DoDAAC Request     Con                                                                                                    |                 |                       |                                                                                                    |            |
| Cell spreadsheet at the bottom of the screen.         nagement       Contractor DoDAAC Request *       DoDAAC Purpose Codes *       Contract Administration Services Directory (CASD) *       Ler         Welcome to Purpose Code Management!         System Messages         (2013-JAN-17 12:05) System: All Subject: Build Info Action Required! Message For: All Users         Welcome to Purpose Code Management!         (2013-JAN-17 12:05) System: All Subject: Build Info Action Required! Message For: All Users         Version: PPV5/3       V 6.3_Sprint04_02         Build Date:       1000/2019       Application Server:       WebSphere 6, 0.0.6 (dk1 8.0_181)         TTPFED Server:       BM HIS 9.0.0.5         Experimentations         Downloading         Pease wait until the download process completes before closing this popup.         Cosing this popup before the download process completes will terminate the download.                                                                                                    |                 |                       |                                                                                                    | i          |
| aggement       Contractor DoDAAC Request -       DoDAAC Purpose Codes +       Contract Administration Services Directory (CASD) +         Welcome to Purpose Code Management!         Welcome to Purpose Code Management!         System Messages         (2013-JAN-17 12:05) System: All Subject: Build Info Action Required! Message For: All Users         Version PPV6.3       V.6.3. Sprint04_02         Build Date:       1009/2019         Application Servier:       IBM IHS 9.00.5         Database:       T610W         FTP/EDI Server:       FTP/EDI Server:         FTP/EDI Server:       Downloading         Pease wait until the download process completes before closing this popup.         Current Usage:       Closing this popup before the download process completes will terminate the download.                                                                                                    | cel spreadshe   | et at the botto       | om of the screen.                                                                                                    |            |
| Welcome to Purpose Code Management!         System Messages         (2013-JAN-17 12:05) System: All Subject: Build Info Action Required! Message For: All Users         Version PPV6.3       6 3_Sprint04_02         Build Date:       1009/2019         Application Server:       WebSphere 90.0.6         Database:       15110W         FTP/EDI Server       Batild Solo.5         Status       Please wait until the download process completes before closing this popup.         Current Usage:       Closing this popup before the download.                                                                                                    |                 |                       |                                                                                                    | 💄 User : E |
| System Messages         (2013-JAN-17 12:05)       System: All Subject: Build Info Action Required! Message For: All Users         Version: PPV6.3       V 6.3. Sprint04_02         Build Date:       10/09/2019         Application Server:       IBM IHS 9.0.0.5         Database:       TETP/EDI Server:         TFIP/EDI Server:       IBM IHS 9.0.0.5         Database:       TE110W         FTIP/EDI Server:       IBM IHS 9.0.0.5         Database:       TE110W         FTIP/EDI Server:       IBM IHS 9.0.0.5         Current Usage:       Closing this popup.         Closing this popup before the download process completes before closing this popup.       Closing this popup before the download.                                                                                                    |                 |                       | Welcome to Purpose Code Management!                                                                                                    |            |
| (2013-JAN-17 12:05)       System: All Subject: Build Info Action Required! Message For: All Users         Version: PPV6.3       V.6.3. Sprint04_02         Build Date:       10/09/2019         Application Server:       WeSphere 9.0.0.5 (jdkt 8.0_181)         HTTP Server:       IBM IHS 9.0.0.5         Database:       T6110W         FTP/EDI Server Path:                                                                                                    | System Messages |                       |                                                                                                    |            |
| Version:PPV6.3       V 6.3 Sprint04_02         Build Date:       10/09/2019         Application Server:       WebSphere 9.0.0.5 (jdk1.8.0_181)         HTTP Server:       IBM IHS 9.0.0.5         Database:       T6110W         FTP/EDI Server Path.       Downloading         Operating System:       Please walt until the download process completes before closing this popup.         Current Usage:       Closing this popup before the download process completes will terminate the download.                                                                                                    |                 | (2013-JAN-17 12:05)   | System: All Subject: Build Info Action Required! Message For: All Users                                                                                           |            |
| Build Date:       10/09/2019         Application Server:       WebSphere 9.0.5 (jdk1.8.0_181)         HTTP Server:       IBM INS 9.0.05         Database:       T6110W         FTP/EDI Server:       Jownloading         Operating System:       Jownloading         Status:       Please walt until the download process completes before closing this popup.         Current Usage:       Closing this popup before the download process completes will terminate the download.                                                                                                    |                 |                       | V 6.3_Sprint04_02                                                                                                    |            |
| HTTP Server:     IBM IHS 9.0.0.5       Database:     T6110W       FTP/EDI Server Path:     Downloading       Operating System:     Status:       Status:     Current Usage:       Closing this popup before the download process completes will terminate the download.                                                                                                    |                 |                       | 10/09/2019<br>WebSphere 9.0.0.5 (ldk1.8.0.181)                                                                                                    |            |
| TTP/ED Server:<br>FTP/ED Server Path:<br>Operating System:<br>Status:<br>Current Usage:<br>Closing this popup before the download process completes before closing this popup.<br>Closing this popup before the download process completes will terminate the download.                                                                                                    |                 |                       |                                                                                                    |            |
| Operating System:<br>Status: Please wait until the download process completes before closing this popup.<br>Current Usage Closing this popup before the download process completes will terminate the download.                                                                                                    |                 |                       |                                                                                                    |            |
| Status:       Please wait until the download process completes before closing this popup.         Current Usage:       Closing this popup before the download process completes will terminate the download.                                                                                                    |                 |                       |                                                                                                    |            |
| Close →                                                                                                    |                 |                       | Prease wait until the download process completes before closing this popup. Closing this popup before the download process completes will terminate the download. |            |
|                                                                                                    |                 |                       |                                                                                                    |            |
|                                                                                                    |                 |                       | Close                                                                                                    |            |

CASD\_ZipCodeCo....xlsx ^

| The Zip Cod    | le Except               | ions Exc  | cel spreadsheet wi    | l display.   |                                    |           |   |         |          |
|----------------|-------------------------|-----------|-----------------------|--------------|------------------------------------|-----------|---|---------|----------|
|                |                         |           |                       |              | CASD 7:-C-1-C(20200317) (          | Designed  |   |         |          |
| Autosave       | 177 ST <del>-</del>     |           |                       |              | CASD_ZIpCodeCognizance(20200217) ( | ) - Excel |   | - ED    |          |
| File Home Inse | ert Page Layout         | Formulas  | Data Review View Help | ♀ Search     |                                    |           |   | 🖻 Share | Comments |
|                |                         |           |                       |              |                                    |           |   |         |          |
| H10 • :        | $\times \checkmark J_x$ |           |                       |              |                                    |           |   |         |          |
|                |                         |           |                       |              |                                    |           |   |         |          |
| - Si           |                         |           |                       |              | -                                  |           |   |         |          |
| A A            | B<br>State              | CAODeDAAC | D CAO Nama            | E DAY DeDAAC | PAY Name                           | G         | H |         |          |
| 2 00000        | State                   | \$3309A   |                       | HO0337       | DEAS - COLUMBLIS CENTER            |           |   |         |          |
| 3 00001        | NY                      | \$3309A   | DCMA GARDEN CITY      | H00337       | DEAS - COLUMBUS CENTER             |           |   |         |          |
| 4 00002        | NY                      | \$3309A   | DCMA GARDEN CITY      | HQ0337       | DEAS - COLUMBUS CENTER             |           |   |         |          |
| 5 00003        | NY                      | \$3309A   | DCMA GARDEN CITY      | HQ0337       | DFAS - COLUMBUS CENTER             |           |   |         |          |
| 6 00004        | NY                      | \$3309A   | DCMA GARDEN CITY      | HQ0337       | DFAS - COLUMBUS CENTER             |           |   |         |          |
| 7 00005        | NY                      | \$3309A   | DCMA GARDEN CITY      | HQ0337       | DFAS - COLUMBUS CENTER             |           |   |         |          |
| 8 00006        | NY                      | \$3309A   | DCMA GARDEN CITY      | HQ0337       | DFAS - COLUMBUS CENTER             |           |   |         |          |
| 9 00007        | NY                      | \$3309A   | DCMA GARDEN CITY      | HQ0337       | DFAS - COLUMBUS CENTER             |           |   |         |          |
| 10 00008       | NY                      | \$3309A   | DCMA GARDEN CITY      | HQ0337       | DFAS - COLUMBUS CENTER             |           |   |         |          |
| 11 00009       | NY                      | \$3309A   | DCMA GARDEN CITY      | HQ0337       | DFAS - COLUMBUS CENTER             |           |   |         |          |
| 12 00010       | NY                      | \$3309A   | DCMA GARDEN CITY      | HQ0337       | DFAS - COLUMBUS CENTER             |           |   |         |          |
| 13 00011       | NY                      | \$3309A   | DCMA GARDEN CITY      | HQ0337       | DFAS - COLUMBUS CENTER             |           |   |         |          |
| 14 00012       | NY                      | \$3309A   | DCMA GARDEN CITY      | H00337       | DEAS - COLUMBUS CENTER             |           |   |         |          |

## CAGE Code Exceptions Export

|           |                            | Welcome to Purpose Code Management!                               |   |
|-----------|----------------------------|-------------------------------------------------------------------|---|
| System Me | essages                    |                                                                   |   |
|           | (2013-JAN-17 12:05) System | : All Subject: Build Info Action Required! Message For: All Users | ^ |
|           | Version:PPV6.3             | V 6.3 Sprint04 02                                                 |   |
|           | Build Date:                | 10/09/2019                                                        |   |
|           | Application Server:        | WebSphere 9.0.0.5 (jdk1.8.0_181)                                  |   |
|           | HTTP Server:               | IBM IHS 9.0.0.5                                                   |   |
|           | Database:                  | T6110W                                                            |   |
|           | FTP/EDI Server:            | Osprey                                                            |   |
|           | FTP/EDI Server Path:       | /caci_db/efp/WAWF_RA_sec/Test/Version611/FTPEDIDirectory          |   |
|           | Operating System:          | Solaris 11                                                        |   |
|           | Status:                    | Production                                                        |   |
|           | Current Usage:             | 6.1.1 Testing                                                     |   |
|           |                            |                                                                   |   |
|           |                            |                                                                   |   |
|           |                            |                                                                   | · |

## Click CAGE Code Exceptions Export.

| Purpose Code Management Contractor DoDAAC Req | est - DoDAAC Purpose Codes -        | Contract Administration Services Directory (CASD) +                   | 🔔 User : Demo Builder | ¥Exit |
|-----------------------------------------------|-------------------------------------|-----------------------------------------------------------------------|-----------------------|-------|
|                                               |                                     | Q. Contract Administration DoDAACs D Zip Code Export Code Management! |                       |       |
| System Messages                               |                                     | CAGE Code Exceptions Export                                           |                       |       |
| (2013-J                                       | AN-17 12:05) System: All Subject: E | Country Codes Export                                                  |                       |       |
| Version                                       | PPV6.3                              | / 6.3_Sprint04_02                                                     |                       |       |
| Build D                                       | ite:                                | 0/09/2019                                                             |                       |       |
| Applica                                       | ion Server:                         | VebSphere 9.0.0.5 (jdk1.8.0_181)                                      |                       |       |
| lutto e                                       |                                     |                                                                       |                       |       |

| se Code Ma                                                                                                    | anagement                                                                                                    | Contrac                                                                                                    | IOI DODAAC REQUESI V DODAAC PUIPOSE C                                                                                                    | codes 👻 Contract Admin        | Situation Octvices Directory (Onloc                                                                                                    | )) *                                                                                                    |                                                                                                    |                                                                                                    | LUser : Demo Builder                          |
|----------------------------------------------------------------------------------------------------|----------------------------------------------------------------------------------------------------|----------------------------------------------------------------------------------------------------|----------------------------------------------------------------------------------------------------|-------------------------------|----------------------------------------------------------------------------------------------------|----------------------------------------------------------------------------------------------------|----------------------------------------------------------------------------------------------------|----------------------------------------------------------------------------------------------------|-----------------------------------------------|
|                                                                                                    |                                                                                                    |                                                                                                    |                                                                                                    |                               | Welcome to Purpose Code                                                                                                    | e Management!                                                                                                    |                                                                                                    |                                                                                                    |                                               |
|                                                                                                    | System I                                                                                                    |                                                                                                    |                                                                                                    |                               |                                                                                                    |                                                                                                    |                                                                                                    |                                                                                                    |                                               |
|                                                                                                    |                                                                                                    |                                                                                                    | (2012-14N-17 12:05) System: All St                                                                                                    | ubject: Build Info Action 5   | Penuired Message For All Lice                                                                                                    | 76                                                                                                    |                                                                                                    |                                                                                                    | *                                             |
|                                                                                                    |                                                                                                    |                                                                                                    | Version: PDV/6 3                                                                                                    | V 6.3 Sprint04 02             | tequired: message For. All Ose                                                                                                    |                                                                                                    |                                                                                                    |                                                                                                    |                                               |
|                                                                                                    |                                                                                                    |                                                                                                    |                                                                                                    | 10/09/2019                    |                                                                                                    |                                                                                                    |                                                                                                    |                                                                                                    |                                               |
|                                                                                                    |                                                                                                    |                                                                                                    | Application Server.                                                                                                    | WebSphere 9.0.0.5             | 5 (jdk1.8.0_181)                                                                                                    |                                                                                                    |                                                                                                    |                                                                                                    |                                               |
|                                                                                                    |                                                                                                    |                                                                                                    |                                                                                                    |                               |                                                                                                    |                                                                                                    |                                                                                                    |                                                                                                    |                                               |
|                                                                                                    |                                                                                                    |                                                                                                    | FTP/EDI Server:                                                                                                    | Osprev                        |                                                                                                    |                                                                                                    |                                                                                                    |                                                                                                    |                                               |
|                                                                                                    |                                                                                                    |                                                                                                    | Operating System:                                                                                                    | ading                         |                                                                                                    |                                                                                                    |                                                                                                    |                                                                                                    |                                               |
|                                                                                                    |                                                                                                    |                                                                                                    | Status: Please wai                                                                                                    | it until the download process | completes before closing this po                                                                                                    |                                                                                                    |                                                                                                    |                                                                                                    |                                               |
|                                                                                                    |                                                                                                    |                                                                                                    | Current Usage: Clasics this                                                                                                    | a unai ne downioad process    | s completes before closing this po                                                                                                    | bup.                                                                                                    |                                                                                                    |                                                                                                    |                                               |
|                                                                                                    |                                                                                                    |                                                                                                    | Closing this                                                                                                    | s popup before the downloa    | d process completes will terminate                                                                                                    | e trie download.                                                                                                    |                                                                                                    |                                                                                                    |                                               |
|                                                                                                    |                                                                                                    |                                                                                                    |                                                                                                    |                               |                                                                                                    |                                                                                                    |                                                                                                    |                                                                                                    |                                               |
|                                                                                                    |                                                                                                    |                                                                                                    | Close                                                                                                    | e                             |                                                                                                    |                                                                                                    |                                                                                                    |                                                                                                    |                                               |
|                                                                                                    |                                                                                                    |                                                                                                    |                                                                                                    |                               |                                                                                                    |                                                                                                    | _                                                                                                    |                                                                                                    |                                               |
|                                                                                                    |                                                                                                    |                                                                                                    |                                                                                                    |                               |                                                                                                    |                                                                                                    |                                                                                                    |                                                                                                    |                                               |
| the Fx                                                                                                    | cel spre                                                                                                    | adsh                                                                                                    | neet at the bottom of th                                                                                                    | e screen.                     |                                                                                                    |                                                                                                    |                                                                                                    |                                                                                                    |                                               |
|                                                                                                    |                                                                                                    |                                                                                                    |                                                                                                    |                               |                                                                                                    |                                                                                                    |                                                                                                    |                                                                                                    |                                               |
|                                                                                                    |                                                                                                    |                                                                                                    |                                                                                                    |                               |                                                                                                    |                                                                                                    |                                                                                                    |                                                                                                    |                                               |
|                                                                                                    |                                                                                                    |                                                                                                    |                                                                                                    |                               |                                                                                                    |                                                                                                    |                                                                                                    |                                                                                                    |                                               |
|                                                                                                    |                                                                                                    |                                                                                                    |                                                                                                    |                               |                                                                                                    |                                                                                                    |                                                                                                    |                                                                                                    |                                               |
|                                                                                                    |                                                                                                    |                                                                                                    |                                                                                                    |                               |                                                                                                    |                                                                                                    |                                                                                                    |                                                                                                    |                                               |
|                                                                                                    |                                                                                                    |                                                                                                    |                                                                                                    |                               |                                                                                                    |                                                                                                    |                                                                                                    |                                                                                                    |                                               |
|                                                                                                    |                                                                                                    |                                                                                                    |                                                                                                    |                               |                                                                                                    |                                                                                                    |                                                                                                    |                                                                                                    |                                               |
|                                                                                                    |                                                                                                    |                                                                                                    |                                                                                                    |                               |                                                                                                    |                                                                                                    |                                                                                                    |                                                                                                    |                                               |
|                                                                                                    |                                                                                                    |                                                                                                    |                                                                                                    |                               |                                                                                                    |                                                                                                    |                                                                                                    |                                                                                                    |                                               |
|                                                                                                    |                                                                                                    |                                                                                                    |                                                                                                    |                               |                                                                                                    |                                                                                                    |                                                                                                    |                                                                                                    |                                               |
|                                                                                                    |                                                                                                    |                                                                                                    |                                                                                                    |                               |                                                                                                    |                                                                                                    |                                                                                                    |                                                                                                    |                                               |
| D_CAGECodeE                                                                                                    | .xisx ^                                                                                                    |                                                                                                    |                                                                                                    |                               |                                                                                                    |                                                                                                    |                                                                                                    |                                                                                                    |                                               |
| D_CAGECodeE                                                                                                    | .xtsx ^                                                                                                    | aanti                                                                                                    |                                                                                                    |                               |                                                                                                    |                                                                                                    |                                                                                                    |                                                                                                    |                                               |
| D_CAGECodeE                                                                                                    | .xtsr ^                                                                                                    | cepti                                                                                                    | ons Excel spreadsheet w                                                                                                    | vill display.                 |                                                                                                    |                                                                                                    |                                                                                                    |                                                                                                    |                                               |
| D_CAGECodeE<br>AGE C                                                                                                    | uts ^                                                                                                    | cepti                                                                                                    | ons Excel spreadsheet w                                                                                                    | vill display.                 | _                                                                                                    |                                                                                                    |                                                                                                    |                                                                                                    |                                               |
| O_CAGECodeE<br>AGE C                                                                                                    |                                                                                                    | cepti                                                                                                    | ons Excel spreadsheet w                                                                                                    | vill display.                 | CASD_CAGECodeExceptions(2020                                                                                                    | 0206) (1) - Evcel                                                                                                    |                                                                                                    |                                                                                                    | - US (R) ED -                                 |
| D_CAGECodeE<br>AGE C                                                                                                    | wax ^<br>Code Exc                                                                                                    | cepti                                                                                                    | ons Excel spreadsheet w                                                                                                    | vill display.                 | CASD_CAGECodeExceptions(2020                                                                                                    | 0206) (1) - Excel                                                                                                    |                                                                                                    |                                                                                                    | US (SR) EE -                                  |
| D_CAGECodeE<br>AGEC                                                                                                    | Code Exc<br>P Q = =<br>rt Page Layor                                                                                                    | ceptio<br>ut Form                                                                                           | ons Excel spreadsheet w<br>nulas Data Review View Help &                                                                                                    | vill display.<br>> search     | CASD_CAGECodeExceptions(2020                                                                                                    | 0206) (1) - Excel                                                                                                    |                                                                                                    |                                                                                                    | US (58) 000                                   |
| D_CAGECodeE<br>AGEC<br>iome Inser                                                                                                    | utta ^<br>Code Exc<br>rt Page Layor                                                                                                    | ceptio                                                                                                    | ons Excel spreadsheet w<br>nulas Data Review View Help &                                                                                                    | vill display.                 | CASD_CAGECodeExceptions(2020                                                                                                    | 0206) (1) - Ercel                                                                                                    |                                                                                                    |                                                                                                    | US ( <b>3</b> )                               |
| D_CAGECodet<br>AGE C<br>©@P 🔀<br>ome Inset<br>                                                                                                    | uta ^<br>Code Exc<br>rt Page Layor                                                                                                    | ceptic<br>ut Form<br>Country                                                                                | ons Excel spreadsheet w<br>nulas Data Review View Help S                                                                                                    | vill display.                 | CASD_CAGECodeExceptions(2020                                                                                                    | 0206) (1) - Excel                                                                                                    |                                                                                                    |                                                                                                    | US (B) E -<br>L <sup>2</sup> Share F          |
| CAGECodeE<br>AGE C<br>•••• E<br>•••• Issee<br>•••• Issee                                                                                                    | Latax ^<br>Code Exc<br>Code Layou<br>rt Page Layou                                                                                                    | Ceptie<br>ut Form<br>Country                                                                                | ons Excel spreadsheet w<br>nulas Data Review View Help S                                                                                                    | vill display.<br>9 Search     | CASD_CAGECodeExceptions(2020                                                                                                    | 0206) (1) - Evcel                                                                                                    |                                                                                                    |                                                                                                    | - U5 (第) 田 —                                  |
| AGECodet<br>AGE C<br>••••••••••••••••••••••••••••••••••••                                                                                                    | Latex ^<br>Code Exc<br>rt Page Layor                                                                                                    | ceptio<br>ut Form<br>Country                                                                                | ons Excel spreadsheet w<br>nulas Data Review View Help &                                                                                                    | vill display.                 | CASD_CAGECodeExceptions(2020                                                                                                    | 0206) (1) - Ercel                                                                                                    | н                                                                                                    |                                                                                                    | US (S) E<br>E Share P (                       |
| AGE C<br>age of the second second secon    | Latox ^<br>Code Exc<br>rt Page Layor<br>V fr<br>B<br>Zip Cox                                                                                                    | ceptic<br>ut For<br>Country<br>c<br>Je state                                                                | nulas Data Review View Help S<br>CAGE CAGE Name                                                                                                    | vill display.                 | CASD_CAGECodeExceptions(2020<br>F<br>CAO DoDAAC                                                                                                    | 0206) (1) - Excel                                                                                                    | H<br>PAY DoDA                                                                                                    | AC PAY Name                                                                                                    | US 58 ₪ –<br>☆ Share ♀ 4                      |
| AGE C<br>AGE C<br>Image: A<br>Image: A<br>A                                                                                                    | tr Page Layor                                                                                                    | Ceptic<br>ut For<br>Country<br>Le State<br>MA                                                               | nulas Data Review View Help S<br>CAGE CAGE Name<br>STORF DIVERSIFIED METALS, INC.                                                                                                    | vill display.                 | CASD_CAGECodeExceptions(2020<br>F<br>CAO DoDAAC<br>S4306A<br>S4306A                                                                                                    | 0266) (1) - Excel                                                                                                    | н<br>РАҮ DoDA<br>НQ0337                                                                                           | AC PAY Name<br>DFAS- COLUMBUS CENTER<br>DFAS- COLUMBUS CENTER                                                                                                    | US (3)                                        |
| AGECodet<br>AGEC<br>Image: AGEC<br>Image: Agent Agent | xdax ^<br>Code Exc<br>t Page Layor<br>Zip Coc<br>Zip Coc<br>01057<br>fo1501                                                                                                    | Ceptie<br>ut For<br>Country<br>de State<br>MA<br>MA                                                         | D E E CAGE Name<br>57067 DIVERSIFIED METALS, INC.<br>10428 AIMTER, INC.                                                                                                    | vill display.                 | CASD_CAGECodeExceptions(2020<br>F<br>CAO DoDAAC<br>S4306A<br>S4306A<br>S4306A                                                                                                    | 0206) (1) - Excel<br>G<br>CAO Name<br>DCMA NAVAL SPECIAL EMPHASIS OPS<br>DCMA NAVAL SPECIAL EMPHASIS OPS<br>DCMA NAVAL SPECIAL EMPHASIS OPS                                                                                                    | н<br>РАҮ DoDA<br>НQ0337<br>НQ0337                                                                                 | AC PAY Name<br>DFAS - COLUMBUS CENTER<br>DFAS - COLUMBUS CENTER<br>DFAS - COLUMBUS CENTER                                                                                                    | US (R) E –<br>L <sup>2</sup> Share □ 4<br>J K |
| AGE C                                                                                                    | tt Page Layor<br>Page Layor<br>Page Page Page Page Page Page Page Page                                                                                                    | ut Forr<br>CCountry<br>CCuntry<br>MA<br>MA<br>MA                                                            | Determine the precision of the precision of the precision | vill display.                 | CASD_CAGECodeExceptions(2020<br>F<br>CAO DoDAAC<br>S4306A<br>S4306A<br>S4306A<br>S2205A                                                                                                    | 0206) (1) - Excel<br>CAO Name<br>DCMA NAVAL SPECIAL EMPHASIS OPS<br>DCMA NAVAL SPECIAL EMPHASIS OPS<br>DCMA NAVAL SPECIAL EMPHASIS OPS<br>DCMA NAVAL SPECIAL EMPHASIS OPS                                                                                                    | н<br>РАТ DODA<br>HQ0337<br>HQ0337<br>HQ0337                                                                       | AC PAY Name<br>DFAS - COLUMBUS CENTER<br>DFAS - COLUMBUS CENTER<br>DFAS - COLUMBUS CENTER<br>DFAS - COLUMBUS CENTER                                                                                                    | - US (B) E -<br>P Share P                     |
| AGE C                                                                                                    |                                                                                                    | ut Forn<br>CCountry<br>CCountry<br>MA<br>MA<br>MA<br>MA                                                     | D E CAGE Name<br>CAGE CAGE Name<br>57057 DIVERSIFIED METALS, INC.<br>194418 JF METALS INC.<br>194418 JF METALS INC.<br>194418 JF METALS INC.<br>194418 JF METALS INC.<br>194418 JF METALS INC.                                                                                                    | vill display.                 | CASD_CAGECodeExceptions(2020<br>F<br>CAO DoDAAC<br>S4306A<br>S4306A<br>S4306A<br>S4306A<br>S2205A<br>S2205A                                                                                                    | 0206) (1) - Excel<br>CAO Name<br>DCMA NAVAL SPECIAL EMPHASIS OPS<br>DCMA NAVAL SPECIAL EMPHASIS OPS<br>DCMA NAVAL SPECIAL EMPHASIS OPS<br>DCMA RAYTHEON TEWKSBURY<br>DCMA RAYTHEON TEWKSBURY                                                                                                    | Н<br>РАУ DoDA<br>HQ0337<br>HQ0337<br>HQ0337                                                                       | I<br>DFAS - COLUMBUS CENTER<br>DFAS - COLUMBUS CENTER<br>DFAS - COLUMBUS CENTER<br>DFAS - COLUMBUS CENTER<br>DFAS - COLUMBUS CENTER                                                                                                    | US (56) E –<br>⊡ Share □<br>↓ K               |
| D_CAGECodet<br>AGE C<br>Tome Inset                                                                                                    |                                                                                                    | ut Forr<br>Country<br>Country<br>MA<br>MA<br>MA<br>MA<br>MA                                                 | D E E CAGE Name STORY DIVERSIFIED METALS, INC. 10026 AIMTEX, INC. 11041 B F METALS INC CHILDRATE INC CHILDRATE, INC. 110414 B F METALS INC CHILDRATE INC CHILDRATE INC STORY ANTHEON ELECTRONIC SYSTEMS, INC SD744 RAYTHEON COMPANY 705Q8 RAYTHEON                                                                                                    | vill display.                 | CASD_CAGECodeExceptions(2020<br>F<br>CAO DoDAAC<br>S4306A<br>S4306A<br>S4306A<br>S2205A<br>S2205A<br>S2205A                                                                                                    | 0206) (1) - Excel<br>CAO Name<br>DCMA NAVAL SPECIAL EMPHASIS OPS<br>DCMA NAVAL SPECIAL EMPHASIS OPS<br>DCMA NAVAL SPECIAL EMPHASIS OPS<br>DCMA RAVTHEON TEWKSBURY<br>DCMA RAVTHEON TEWKSBURY<br>DCMA RAVTHEON TEWKSBURY                                                                                                    | н<br>РАҮ DoDA<br>HQ0337<br>HQ0337<br>HQ0337<br>HQ0337<br>HQ0337                                                   | AC PAY Name<br>DFAS - COLUMBUS CENTER<br>DFAS - COLUMBUS CENTER<br>DFAS - COLUMBUS CENTER<br>DFAS - COLUMBUS CENTER<br>DFAS - COLUMBUS CENTER<br>DFAS - COLUMBUS CENTER                                                                                                    | US (28) ED -<br>☆ Share P (<br>               |
| O_CAGECodeE<br>AGE C<br>€<br>Mome Inset<br>Nome Inset                                                                                                    | xxix ^<br>COCIE EXC<br>tr Page Layor<br>x ✓ fs<br>B<br>Zip Coc<br>01057<br>01501<br>01752<br>01752<br>01752<br>01752                                                                                                    | ut Forn<br>La State<br>MA<br>MA<br>MA<br>MA<br>MA<br>MA<br>MA                                               | ons Excel spreadsheet w         nulas Data Review View Help &         CAGE CAGE Name         57067 DIVERSIFIED METALS, INC.         10404 BF ARTHEON ELECTRONIC SYSTEMS, INC         50248 RAYTHEON COMPANY         70208 RAYTHEON         71193 RAYTHEON COMPANY                                                                                                    | vill display.                 | CASD_CAGECodeExceptions(2020<br>F<br>CAO DoDAAC<br>S4306A<br>S4306A<br>S4306A<br>S2205A<br>S2205A<br>S2205A<br>S2205A<br>S2205A                                                                                           | 0206) (1) - Excel<br>CAO Name<br>DCMA NAVAL SPECIAL EMPHASIS OPS<br>DCMA NAVAL SPECIAL EMPHASIS OPS<br>DCMA NAVAL SPECIAL EMPHASIS OPS<br>DCMA RAYTHEON TEWKSBURY<br>DCMA RAYTHEON TEWKSBURY<br>DCMA RAYTHEON TEWKSBURY<br>DCMA RAYTHEON TEWKSBURY                                                                                                    | н<br>РАҮ DoDA<br>HQ0337<br>HQ0337<br>HQ0337<br>HQ0337<br>HQ0337                                                   | AC PAY Name<br>DFAS - COLUMBUS CENTER<br>DFAS - COLUMBUS CENTER<br>DFAS - COLUMBUS CENTER<br>DFAS - COLUMBUS CENTER<br>DFAS - COLUMBUS CENTER<br>DFAS - COLUMBUS CENTER<br>DFAS - COLUMBUS CENTER<br>DFAS - COLUMBUS CENTER                                                                                                    | US (R) E                                      |
| AGE C                                                                                                    | Lutax ^<br>CODE Exc<br>CODE Exc<br>T Page Layor<br>T Page Layor<br>S F<br>E<br>Zip Con<br>01527<br>01557<br>01550<br>01522<br>01752<br>01752<br>01575<br>015752<br>015752<br>01575<br>01575                                                                                 | ut Forr<br>CCOUNTRY<br>MA<br>MA<br>MA<br>MA<br>MA<br>MA<br>MA                                               | Determine the second second se | vill display.                 | CASD_CAGECodeExceptions(2020<br>F<br>CAO DoDAAC<br>S4306A<br>S4306A<br>S4306A<br>S2205A<br>S2205A<br>S2205A<br>S2205A<br>S2205A<br>S2205A<br>S2205A<br>S2205A                                                             | 0206) (1) - Excel<br>CAO Name<br>DCMA NAVAL SPECIAL EMPHASIS OPS<br>DCMA NAVAL SPECIAL EMPHASIS OPS<br>DCMA NAVAL SPECIAL EMPHASIS OPS<br>DCMA RAYTHEON TEWKSBURY<br>DCMA RAYTHEON TEWKSBURY<br>DCMA RAYTHEON TEWKSBURY<br>DCMA RAYTHEON TEWKSBURY<br>DCMA RAYTHEON TEWKSBURY<br>DCMA RAYTHEON TEWKSBURY<br>DCMA RAYTHEON TEWKSBURY                                                                                                    | H<br>PAY DODA<br>HQ0337<br>HQ0337<br>HQ0337<br>HQ0337<br>HQ0337<br>HQ0337<br>HQ0337<br>HQ0337                     | AC PAY Name<br>DFAS - COLUMBUS CENTER<br>DFAS - COLUMBUS CENTER<br>DFAS - COLUMBUS CENTER<br>DFAS - COLUMBUS CENTER<br>DFAS - COLUMBUS CENTER<br>DFAS - COLUMBUS CENTER<br>DFAS - COLUMBUS CENTER<br>DFAS - COLUMBUS CENTER<br>DFAS - COLUMBUS CENTER<br>DFAS - COLUMBUS CENTER                                                                                                    | - US (8) E –<br>L <sup>2</sup> Share P<br>J K |
| D_CAGECodeE<br>AGEC<br>ore Inser<br>                                                                                                    | Latex ^<br>Code Exc<br>Code Exc<br>Code Exc<br>Code Code<br>Code Code<br>Code<br>Code Code<br>Code<br>Co | ut Fon<br>Ccountry<br>Ccountry<br>MA<br>MA<br>MA<br>MA<br>MA<br>MA<br>MA<br>MA<br>MA                        | Description of the service of the service of the se | vill display.                 | CASD_CAGECadeExceptions(2020<br>F<br>CAO DoDAAC<br>S4306A<br>S4306A<br>S4306A<br>S2205A<br>S2205A<br>S2205A<br>S2205A<br>S2205A<br>S2205A<br>S2205A<br>S2205A<br>S2205A<br>S2205A                                         | C200) (1) - Excel<br>CAO Name<br>DCMA NAVAL SPECIAL EMPHASIS OPS<br>DCMA NAVAL SPECIAL EMPHASIS OPS<br>DCMA NAVAL SPECIAL EMPHASIS OPS<br>DCMA RAVTHEON TEWKSBURY<br>DCMA RAVTHEON TEWKSBURY<br>DCMA RAVTHEON TEWKSBURY<br>DCMA RAVTHEON TEWKSBURY<br>DCMA RAVTHEON TEWKSBURY<br>DCMA RAVTHEON TEWKSBURY<br>DCMA RAVTHEON TEWKSBURY<br>DCMA RAVTHEON TEWKSBURY<br>DCMA RAVTHEON TEWKSBURY                                                       | H<br>PAY DoDA<br>HQ0337<br>HQ0337<br>HQ0337<br>HQ0337<br>HQ0337<br>HQ0337<br>HQ0337<br>HQ0337                     | AC PAY Name<br>DFAS - COLUMBUS CENTER<br>DFAS - COLUMBUS CENTER<br>DFAS - COLUMBUS CENTER<br>DFAS - COLUMBUS CENTER<br>DFAS - COLUMBUS CENTER<br>DFAS - COLUMBUS CENTER<br>DFAS - COLUMBUS CENTER<br>DFAS - COLUMBUS CENTER<br>DFAS - COLUMBUS CENTER<br>DFAS - COLUMBUS CENTER<br>DFAS - COLUMBUS CENTER<br>DFAS - COLUMBUS CENTER                                                                               | US (5) ₪ –                                    |
| D_CAGECodet<br>CAGE C<br>+ Corr R<br>Home Inser<br>- I : ><br>A<br>y                                                                                                    | Latox ^<br>Code Exc<br>Code Exc<br>Code Ex                                                                                                    | Lepti<br>ut For<br>Country<br>Country<br>MA<br>MA<br>MA<br>MA<br>MA<br>MA<br>MA<br>MA                       | D E E CAGE Name View Help CAGE CAGE Name STORD DIVERSIFIED METALS, INC. 10206 AINTER, INC. 10206 AINTER, INC. 11041 B F METALS INC CALL ON THE ANYTHEON ELECTRONIC SYSTEMS, INC SO744 RAYTHEON COMPANY TOSQB RAYTHEON COMPANY TOSQB R | vill display.                 | CASD_CAGECodeExceptions(2020<br>F<br>CAO DoDAAC<br>S4306A<br>S4306A<br>S4306A<br>S2205A<br>S2205A<br>S2205A<br>S2205A<br>S2205A<br>S2205A<br>S2205A<br>S2205A<br>S2205A                                                   | 0206) (1) - Excel<br>CAO Name<br>DCMA NAVAL SPECIAL EMPHASIS OPS<br>DCMA NAVAL SPECIAL EMPHASIS OPS<br>DCMA NAVAL SPECIAL EMPHASIS OPS<br>DCMA RATHEON TEWKSBURY<br>DCMA RATHEON TEWKSBURY<br>DCMA RATHEON TEWKSBURY<br>DCMA RATHEON TEWKSBURY<br>DCMA RATHEON TEWKSBURY<br>DCMA RATHEON TEWKSBURY<br>DCMA RATHEON TEWKSBURY<br>DCMA RATHEON TEWKSBURY<br>DCMA RATHEON TEWKSBURY                                                                | Н<br>РАУ DoDA<br>HQ0337<br>HQ0337<br>HQ0337<br>HQ0337<br>HQ0337<br>HQ0337<br>HQ0337<br>HQ0337                     | AC PAY Name<br>DFAS - COLUMBUS CENTER<br>DFAS - COLUMBUS CENTER<br>DFAS - COLUMBUS CENTER<br>DFAS - COLUMBUS CENTER<br>DFAS - COLUMBUS CENTER<br>DFAS - COLUMBUS CENTER<br>DFAS - COLUMBUS CENTER<br>DFAS - COLUMBUS CENTER<br>DFAS - COLUMBUS CENTER<br>DFAS - COLUMBUS CENTER<br>DFAS - COLUMBUS CENTER<br>DFAS - COLUMBUS CENTER                                                                               | US 58                                         |
| D_CAGECOdeE<br>CAGE C<br>CAGE C<br>C<br>C<br>C<br>C<br>C<br>C<br>C<br>C<br>C<br>C<br>C<br>C<br>C<br>C<br>C<br>C<br>C<br>C                                                                                                    | xtix ^<br>COCIC EXC<br>COCIC EXC<br>CO                                                                                                    | ut Forn<br>aut Forn<br>de State<br>MA<br>MA<br>MA<br>MA<br>MA<br>MA<br>MA<br>MA<br>MA<br>MA                 | D       E         CAGE       CAGE       NUHAS         D       E         CAGE       CAGE       NUHAS         STORT       DUVERSIFIED       METALS, INC.         104028       ANTHEON       E         CAGE       CAGE       CAGE         STORT       DUVERSIFIED       METALS, INC.         104028       ANTHEON ELECTRONIC SYSTEMS, INC.       STORATHEON         STORS       RAYTHEON COMPANY       70505         77193       RAYTHEON COMPANY       37105         37105       RAYTHEON COMPANY       37125         STORATHEON COMPANY       35716       RAYTHEON COMPANY         STORT       RAYTHEON COMPANY       35716         SMOST/RAYTHEON COMPANY       35716       RAYTHEON COMPANY         SMOST/RAYTHEON SOUTHEAST ASIA SYSTEMS COM       35716       SATHEON SOUTHEAST ASIA SYSTEMS COM                                                                                                    | vill display.                 | CASD_CAGECodeExceptions(2020<br>F<br>CAO DoDAAC<br>S4306A<br>S4306A<br>S4306A<br>S2205A<br>S2205A<br>S2205A<br>S2205A<br>S2205A<br>S2205A<br>S2205A<br>S2205A<br>S2205A<br>S2205A<br>S2205A<br>S2205A                     | 0206) (1) - Excel<br>CAO Name<br>DCMA NAVAL SPECIAL EMPHASIS OPS<br>DCMA NAVAL SPECIAL EMPHASIS OPS<br>DCMA NAVAL SPECIAL EMPHASIS OPS<br>DCMA RAYTHEON TEWKSBURY<br>DCMA RAYTHEON TEWKSBURY<br>DCMA RAYTHEON TEWKSBURY<br>DCMA RAYTHEON TEWKSBURY<br>DCMA RAYTHEON TEWKSBURY<br>DCMA RAYTHEON TEWKSBURY<br>DCMA RAYTHEON TEWKSBURY<br>DCMA RAYTHEON TEWKSBURY<br>DCMA RAYTHEON TEWKSBURY<br>DCMA RAYTHEON TEWKSBURY                            | н<br>РАҮ DoDA<br>HQ0337<br>HQ0337<br>HQ0337<br>HQ0337<br>HQ0337<br>HQ0337<br>HQ0337<br>HQ0337<br>HQ0337           | AC PAY Name<br>DFA5 - COLUMBUS CENTER<br>DFA5 - COLUMBUS CENTER<br>DFA5 - COLUMBUS CENTER<br>DFA5 - COLUMBUS CENTER<br>DFA5 - COLUMBUS CENTER<br>DFA5 - COLUMBUS CENTER<br>DFA5 - COLUMBUS CENTER<br>DFA5 - COLUMBUS CENTER<br>DFA5 - COLUMBUS CENTER<br>DFA5 - COLUMBUS CENTER<br>DFA5 - COLUMBUS CENTER<br>DFA5 - COLUMBUS CENTER<br>DFA5 - COLUMBUS CENTER<br>DFA5 - COLUMBUS CENTER                           |                                               |
| D CAGECodeE<br>CAGE C<br>C C C C C C C C C C C C C C C C C C                                                                                                     | Latax ^<br>COCIC EXC<br>COCIC EXC<br>CO                                                                                                    | ut Forn<br>Country<br>Country<br>MA<br>MA<br>MA<br>MA<br>MA<br>MA<br>MA<br>MA<br>MA<br>MA<br>MA<br>MA<br>MA | D E CAGE Name<br>CAGE CAGE Name<br>Sofor Diversifier Metals, INC.<br>16D26 AIMTEK, INC.<br>16D26 AIMTEK, INC.<br>16D26 AIMTEK, INC.<br>16D26 AIMTEK, INC.<br>16D26 AIMTEK, INC.<br>16D4164 RAYTHEON ELECTRONIC SYSTEMS, INC<br>50741 RAYTHEON COMPANY<br>30107 RAYTHEON COMPANY<br>30107 RAYTHEON COMPANY<br>3025716 RAYTHEON COMPANY<br>30307 RAYTHEON COMPANY<br>50057 RAYTHEON COMPANY<br>50057 RAYTHEON COMPANY<br>50057 RAYTHEON COMPANY<br>50057 RAYTHEON COMPANY<br>50057 RAYTHEON COMPANY<br>50057 RAYTHEON COMPANY                                                                                                    | vill display.                 | CASD_CAGECodeExceptions(2020<br>F<br>CAO DODAAC<br>S4306A<br>S4306A<br>S4306A<br>S2205A<br>S2205A<br>S2205A<br>S2205A<br>S2205A<br>S2205A<br>S2205A<br>S2205A<br>S2205A<br>S2205A<br>S2205A<br>S2205A<br>S2205A<br>S2205A | C2000 (1) - Excel<br>CAO Name<br>DCMA NAVAL SPECIAL EMPHASIS OPS<br>DCMA NAVAL SPECIAL EMPHASIS OPS<br>DCMA NAVAL SPECIAL EMPHASIS OPS<br>DCMA RAYTHEON TEWKSBURY<br>DCMA RAYTHEON TEWKSBURY<br>DCMA RAYTHEON TEWKSBURY<br>DCMA RAYTHEON TEWKSBURY<br>DCMA RAYTHEON TEWKSBURY<br>DCMA RAYTHEON TEWKSBURY<br>DCMA RAYTHEON TEWKSBURY<br>DCMA RAYTHEON TEWKSBURY<br>DCMA RAYTHEON TEWKSBURY<br>DCMA RAYTHEON TEWKSBURY<br>DCMA RAYTHEON TEWKSBURY | н<br>РАТ DoDA<br>HQ0337<br>HQ0337<br>HQ0337<br>HQ0337<br>HQ0337<br>HQ0337<br>HQ0337<br>HQ0337<br>HQ0337<br>HQ0337 | AC PAY Name<br>DFAS - COLUMBUS CENTER<br>DFAS - COLUMBUS CENTER | US (R) E                                      |

### Country Code Export

## Click Contract Administration Services Directory (CASD).

| Purpose Code Management               | Contractor DoDAAC Request - | DoDAAC Purpose Codes 🗸        | Contract Administration Services Directory (CASD) +     |         | LUser : Demo Builder 🗱 Exi |
|---------------------------------------|-----------------------------|-------------------------------|---------------------------------------------------------|---------|----------------------------|
|                                       |                             |                               | Welcome to Purpose Code Manag                           | jement! |                            |
| System                                | Messages                    |                               |                                                         |         |                            |
|                                       | (2013-JAN-17 1              | 2:05) System: All Subject: Bu | ild Info Action Required! Message For: All Users        |         | A                          |
|                                       | Version:PPV6.3              | V                             | 6.3_Sprint04_02                                         |         |                            |
|                                       | Build Date:                 | 1                             | 0/09/2019                                               |         |                            |
|                                       | Application Serv            | ver: V                        | VebSphere 9.0.0.5 (jdk1.8.0_181)                        |         |                            |
|                                       | HTTP Server:                | IE                            | 3M IHS 9.0.0.5                                          |         |                            |
|                                       | Database:                   | Т                             | 6110W                                                   |         |                            |
|                                       | FTP/EDI Server              |                               | Osprey                                                  |         |                            |
|                                       | FTP/EDI Server              | Path: //                      | caci_db/efp/WAWF_RA_sec/Test/Version611/FTPEDIDirectory |         |                            |
|                                       | Operating Syste             | em: S                         | iolaris 11                                              |         |                            |
|                                       | Status:                     | P                             | roduction                                               |         |                            |
|                                       | Current Usage:              | 6                             | .1.1 Testing                                            |         |                            |
|                                       |                             |                               |                                                         |         |                            |
|                                       |                             |                               |                                                         |         |                            |
| 4                                     |                             |                               |                                                         |         |                            |
| · · · · · · · · · · · · · · · · · · · |                             |                               |                                                         |         |                            |
|                                       |                             |                               |                                                         |         |                            |

#### Click Country Codes Export.

| Purpose Code Manager | ment Contractor | DoDAAC Request + | DoDAAC Purpose Codes -        | Contract Administration Services Director      | y (CASD) +                              |         | User : Demo Builder | ¥Exit         |
|----------------------|-----------------|------------------|-------------------------------|------------------------------------------------|-----------------------------------------|---------|---------------------|---------------|
|                      |                 |                  |                               | Q Contract Administration DoDAACs              | Code Management!                        |         |                     |               |
| _                    |                 |                  |                               | Zip Code Export                                | , oodo managomona                       |         |                     |               |
| S                    | System Messages |                  |                               | CAGE Code Exceptions Export                    |                                         |         |                     |               |
|                      |                 | (2013-JAN-17     | 12:05) System: All Subject:   | Country Codes Export                           | li Users                                |         | *                   |               |
|                      |                 | Version:PPV6.3   | }                             | V 6.3_Sprint04_02                              |                                         |         |                     |               |
|                      |                 | Build Date:      |                               | 10/09/2019                                     |                                         |         |                     |               |
|                      |                 | Application Ser  | ver:                          | WebSphere 9.0.0.5 (jdk1.8.0_181)               |                                         |         |                     |               |
|                      |                 | HTTP Server:     |                               | IBM IHS 9.0.0.5                                |                                         |         |                     |               |
|                      |                 | Database:        |                               | T6110W                                         |                                         |         |                     |               |
|                      |                 | FTP/EDI Serve    | r.                            | Osprey                                         |                                         |         |                     |               |
| Do not close do      | woload oo       |                  | r Maini<br>Na tha nanun h     | oforo the download s                           | record completes will terminate the day | voload  |                     |               |
| Do not close do      | wniodd pc       | pup, ciosir      | ig ine popup b                | elore ine download p                           | rocess completes will terminate the dov | vnioda. |                     |               |
| Purpose Code Manager |                 |                  |                               |                                                |                                         | 4       |                     | <b>X</b> Exit |
|                      |                 |                  |                               |                                                |                                         |         | _                   |               |
|                      |                 |                  |                               | Walassa ta Dumas                               | Code Management                         |         |                     |               |
|                      |                 |                  |                               | vveicome to Purposi                            |                                         |         |                     |               |
| S                    |                 |                  |                               |                                                |                                         |         |                     |               |
|                      |                 |                  |                               |                                                |                                         |         |                     |               |
|                      |                 | (2013-JAN-17 1   | 12:05) System: All Subject: I | Build Info Action Required! Message For:       | All Users                               |         |                     |               |
|                      |                 |                  |                               | V 6.3 Sprint04 02                              |                                         |         |                     |               |
|                      |                 |                  |                               |                                                |                                         |         |                     |               |
|                      |                 |                  |                               | WebSphere 9.0.0.5 (jdk1.8.0_181)               |                                         |         |                     |               |
|                      |                 |                  |                               |                                                |                                         |         |                     |               |
|                      |                 |                  |                               |                                                |                                         |         |                     |               |
|                      |                 |                  | r                             | Osprey                                         |                                         |         |                     |               |
|                      |                 |                  | r Path: Ł Downloading         |                                                |                                         |         |                     |               |
|                      |                 |                  | em:                           |                                                |                                         |         |                     |               |
|                      |                 |                  | Please wait until th          | e download process completes before closing    | this popup.                             |         |                     |               |
|                      |                 |                  | Closing this popula           | before the download process completes will t   | arminate the download                   |         |                     |               |
|                      |                 |                  | Closing this popup            | before the download process completes will the | erninate trie download.                 |         |                     |               |
|                      |                 |                  |                               |                                                |                                         |         |                     |               |
|                      |                 |                  |                               |                                                |                                         |         |                     |               |
|                      |                 |                  | Close                         |                                                |                                         |         |                     |               |
|                      |                 |                  |                               |                                                |                                         |         |                     |               |
|                      |                 |                  |                               |                                                |                                         |         |                     |               |
|                      |                 |                  |                               |                                                |                                         |         |                     |               |

| CASD_CountryCogxlsx ^                                                                                                    |                                                                                                    |                                                                                                    |                                                                                                    |                                                                                                    |   |       |                        | Show all                     |
|----------------------------------------------------------------------------------------------------|----------------------------------------------------------------------------------------------------|----------------------------------------------------------------------------------------------------|----------------------------------------------------------------------------------------------------|----------------------------------------------------------------------------------------------------|---|-------|------------------------|------------------------------|
|                                                                                                    |                                                                                                    |                                                                                                    |                                                                                                    |                                                                                                    |   |       |                        |                              |
| he Country Code Exce                                                                                                    | l spreadsheet will                                                                                                    | display.                                                                                                    |                                                                                                    |                                                                                                    |   |       |                        |                              |
|                                                                                                    |                                                                                                    |                                                                                                    |                                                                                                    |                                                                                                    |   |       |                        |                              |
|                                                                                                    |                                                                                                    |                                                                                                    | CASE                                                                                               | C I C : (20220020C) E I                                                                                                    |   |       |                        |                              |
| AutoSave 💽 🗄 🖓 🦿 🗧                                                                                                    |                                                                                                    | · ·                                                                                                    | CASD_                                                                                              | CountryCognizance(20200206) - Excel                                                                                                    |   | and a | Scott, Renee R US      | <b>D</b> – <b>D</b>          |
| AutoSave 🕑 🔛 🏸 🖓 🤟 ד<br>ille Home Insert Page Layout Fo<br>1                                                                                                    | rmulas Data Review View                                                                                                    | Help 🔎 Search                                                                                                    | CASD_                                                                                              | CountryCognizance(20200206) - Excel                                                                                                    |   |       | Scott, Renee R US \tag | 료 – 다<br>중 Share 모 Commen    |
| AutoSave 💽 🔛 🖓 - 🖓 - ç<br>ile Home Insert Page Layout Fo<br>1 • I X 🗸 fr Country                                                                                                    | rmulas Data Review View                                                                                                    | Help 🔎 Search                                                                                                    | CASD                                                                                               | CountryCognizance(20200206) - Excel                                                                                                    |   |       | Scott, Renee R US 😗    | E – D<br>Ŝ Share ☐ Commen    |
| AutoSave 🕑 🔛 🍼 🖓 🤅 🕫                                                                                                    | rmulas Data Review View                                                                                                    | Help $\wp$ Search                                                                                                    | CASD_                                                                                              | CountryCognizance(20200206) - Excel                                                                                                    | F | G     | Scott, Renee R US 38   | ⊠ – D<br>ŝShare ⊡Comment     |
| AutoSave Coll III Collect Exect<br>ile Home Insert Page Layout Fo<br>1 * : X & fx Country<br>Country                                                                                                    | rmulas Data Review View<br>B<br>CAO DODAAC                                                                                                    | Help $ ho$ Search                                                                                                    | CASD_<br>D<br>PAY DoDAAC                                                                           | CountryCognizance(20200206) - Excel                                                                                                    | F | G     | Scott, Renee R US 38   | 로 - 다<br>중 Share 모 Comment   |
| AutoSave 💽 🕞 🖓 - २<br>ile Home Insert Page Layout Fo<br>1 * : X V fr Country<br>ABW - Aruba                                                                                                    | rmulas Data Review View<br>B<br>CAO DoDAAC<br>SCN01A                                                                                                    | Help $D$ Search<br>C C<br>CAO Name<br>DCMA AMERICAS                                                                                                    | D<br>PAY DoDAAC<br>HQ0337                                                                          | CountryCognizance(20200206) - Excel                                                                                                    | F | G     | Scott, Renee R US 😗 t  | 표 — O<br>중 Share 모 Commen    |
| AutoSave 💿 🖫 🥠 🖓 হ<br>ile Home Insert Page Layout Fo<br>1 <b>v</b> i X V Ar<br>ABW- Aruba<br>AFG-Afghanistan                                                                                                    | rmulas Data Review View<br>B<br>CAO DODAAC<br>SCN01A<br>FU4419                                                                                                    | Help $ ho$ Search<br>C C CAO Name<br>D C MAA MERICAS<br>FU4419 97 CS SCBBE                                                                                                    | CASD<br>D<br>PAY DobAAC<br>HQQ337<br>F67100                                                        | CountryCognizance(20200206) - Excel<br>E<br>PAY Name<br>DFAS - COLUMBUS CENTER<br>ACCTG DISB STA NR 667100                                                                                                    | F | G     | Scott, Renee R US 3    | 로 - 이<br>숫 Share Comment     |
| AutoSave COUNTY COUNTY COUNTY AutoCave COUNTY Age Layout For<br>1 * : X / fr Country<br>ABW- Aruba<br>AFG - Afghanistan<br>AGO - Angola                                                                                                    | rmulas Data Review View B CAO DoDAAC SCN01A FU4419 SGRIBA                                                                                                    | Help O Search<br>CAO Name<br>DCMA AMERICAS<br>FU419 97 CS SCBBE<br>DCMA EUROPE                                                                                                    | D<br>PAY DoDAAC<br>HQ0337<br>F67100<br>HQ0339                                                      | CountryCognizance(20200206) - Excel                                                                                                    | F | G     | Scott, Renee R US 3    | 표 – O<br>중 Share 모 Commen    |
| AutoSave  Country Country ABW - Aruba AFG - Afghanistan AGO - Anguilla                                                                                                    | rmulas Data Review View<br>B<br>CAO DoDAAC<br>SCN01A<br>FU4419<br>SGRIBA<br>SCN01A                                                                                                    | Help Search<br>CAO Name<br>DCMA AMERICAS<br>FUA419 97 CS SCBBE<br>DCMA EUROPE<br>DCMA AUROPE<br>DCMA AMERICAS                                                                                               | CASD<br>PAY DODAAC<br>HQ0337<br>F67100<br>HQ0339<br>HQ0337                                         | CountryCognizance(2020206) - Excel<br>PAY Name<br>DPAS - COLUMBUS CENTER<br>ACCTG DISB STA NR 667100<br>DFAS - COLUMBUS CENTER<br>DFAS - COLUMBUS CENTER<br>DFAS - COLUMBUS CENTER                                                                             | F | G     | Scott, Renee R US 3    | 요 - 이<br>와 Share 이 다 Comment |
| AutoSave  AutoSave AutoSave AutoSave | rmulas Data Review View B CAO DoDAAC SCN01A FU4419 SGR18A SGR18A                                                                                                    | Help & Search<br>C C C CAO Name<br>D CMA AMERICAS<br>FU419 97 CS SCBBE<br>D CMA EUROPE<br>D CMA AMERICAS<br>D CMA EUROPE<br>D CMA EUROPE                                                                    | CASD<br>PAY DODAAC<br>HQ0337<br>F67100<br>HQ0339<br>HQ0337<br>HQ0339                               | CountryCognizance(2020206) - Excel<br>PAY Name<br>DPAS - COLUMBUS CENTER<br>ACCTG DISB STA NR 667100<br>DPAS - COLUMBUS CENTER<br>DFAS - COLUMBUS CENTER<br>DFAS - COLUMBUS CENTER<br>DFAS - COLUMBUS CENTER                                                   | F | G     | Scott, Renee R US 3    | 로 – O<br>숫 Share 모 Commen    |
| AutoSave  Country AutoSave Country A Country ABW-Aruba AFG-Afghanistan AGO-Angola AIA-Aland Islands ALB-Albania                                                                                                    | rmulas Data Review View<br>CAO DoDAAC<br>SCN01A<br>FU4419<br>SGR18A<br>SCN01A<br>SGR18A<br>SGR18A                                                                                                    | Help O Search<br>CAO Name<br>DCMA AMERICAS<br>FU419 97 CS SCBBE<br>DCMA EUROPE<br>DCMA EUROPE<br>DCMA EUROPE<br>DCMA EUROPE                                                                                 | CASD<br>PAY DoDAAC<br>HQ0337<br>F67100<br>HQ0339<br>HQ0339<br>HQ0339<br>HQ0339                     | CountryCognizance(20200206) - Excel                                                                                                    | F | G     | Scott, Renee R US 3    | I − O<br>S Share □ Commen    |
| AutoSave  Contry ABW - Aruba AGO - Argola AIB - Aland Islands AIB - Aland Islands AND - Andorra                                                                                                    | rmulas Data Review View<br>B<br>CAO DoDAAC<br>SCN01A<br>SCN01A<br>SGRIBA<br>SGRIBA<br>SGRIBA                                                                                                    | Help O Search<br>CAO Name<br>DCMA AMERICAS<br>FUA19 97 CS SCBBE<br>DCMA EUROPE<br>DCMA EUROPE<br>DCMA EUROPE<br>DCMA EUROPE<br>DCMA EUROPE<br>DCMA EUROPE                                                   | CASD<br>PAY DODAAC<br>HQ0337<br>F67100<br>HQ0339<br>HQ0339<br>HQ0339<br>HQ0339                     | CountryCognizance(2020206) - Excel<br>PAY Name<br>DPAS - COLUMBUS CENTER<br>DPAS - COLUMBUS CENTER<br>DPAS - COLUMBUS CENTER<br>DPAS - COLUMBUS CENTER<br>DPAS - COLUMBUS CENTER<br>DPAS - COLUMBUS CENTER<br>DPAS - COLUMBUS CENTER<br>DPAS - COLUMBUS CENTER | F | G     | Scott, Renee R US (3)  | 호 - 이<br>양 Share 이 모 Commen  |
| AutoSave  Country AutoSave Country Country ABW-Aruba AF6-Afghanistan AG0-Angola AIA-Aland Islands AIA-Aland Islands AIB-Albania AND-Andorra ARE-United Arab Emirates (the)                                                                                                    | rmulas Data Review View CAO DoDAAC SCN01A FU4419 SGR18A SGR18A SG | Help & Search<br>CC<br>CAO Name<br>DCMA AMERICAS<br>FU419 97 CS SCBBE<br>DCMA EUROPE<br>DCMA EUROPE<br>DCMA EUROPE<br>DCMA EUROPE<br>DCMA EUROPE<br>DCMA EUROPE<br>DCMA EUROPE<br>USMTM TO SAUDI ARABIA TMO | CASD<br>PAY DODAAC<br>HQ0337<br>F67100<br>HQ0337<br>HQ0339<br>HQ0339<br>HQ0339<br>HQ0339<br>HQ0339 | CountryCognizance(20200206) - Excel                                                                                                    | F | G     | Scott, Renee R US 3    | 업 – 이<br>숫 Share             |